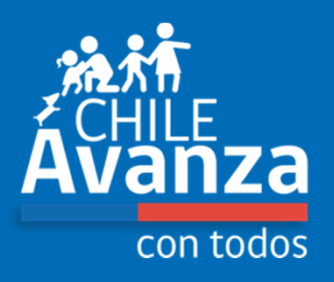

# Sistema Nacional de Declaración de Residuos (SINADER)

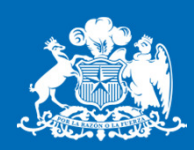

Ministerio del Medio Ambiente

Capacitación Sistema Ventanilla Única RETC

Gobierno de Chile

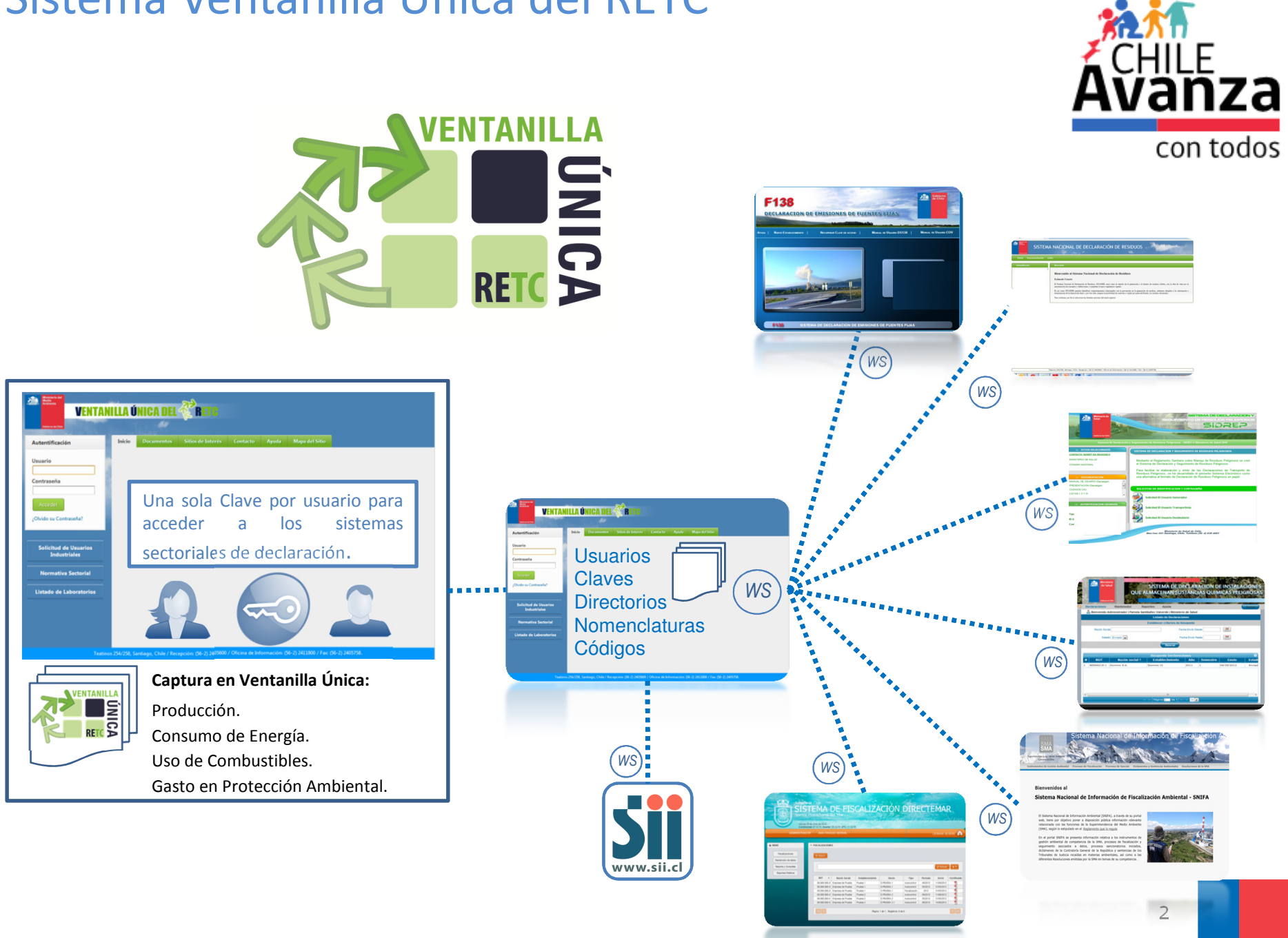

## Sistema Ventanilla Única del RETC

# Sistema Ventanilla Única del RETC

| Mellense de Cha          | ILLA ÚNICA DEL 🖑 RETC                                                                                                    |                                                      |                                 |                                                           |                                                   |  |  |  |  |
|--------------------------|----------------------------------------------------------------------------------------------------|------------------------------------------------------|---------------------------------|-----------------------------------------------------------|---------------------------------------------------|--|--|--|--|
| Autenticación            | Inicio Documentos Sitios de Interés Contacto A                                                                                                    | Ayuda Mapa del Sitio                                 |                                 |                                                           |                                                   |  |  |  |  |
| Usuario (Ej: 12345678-9) | Bienvenid@s al portal del Sistema Ventanilla Única del Registro de Emisiones y Transferencias de Contaminantes                                                                                                    |                                                      |                                 |                                                           |                                                   |  |  |  |  |
| Contraseña               | Este portal es un sistema electrónico que contempla un formulario único disponible y a través del cual se accedará a los sistemas de declaración de los órganos fiscalizadores para dar cumplimiento a la obligación de reporte de los establecimientos emisores o generadores. |                                                      |                                 |                                                           |                                                   |  |  |  |  |
| Acceder                  | Recuerda que en la sección Documentos, podrás descargar el manual de usuario, además se ha habilitado el correo vu_retc@mma.gob.cl para resolver dudas o consultas del sistema.                                                                                                 |                                                      |                                 |                                                           |                                                   |  |  |  |  |
| :Ohidé au Castracaña?    | Se recomienda utilizar navegadores como Internet Explorer 8                                                                                                    | o superior), Google Chrome 20 (o superior) y         | Mozilla Firefox 14 (o superio   | or).                                                      |                                                   |  |  |  |  |
| 20100 Su Contrasena:     | El 03 de Marzo de 2014 se activará                                                                                                    | CALENDARI                                            | O DE CAPACITACIONE              | S - SISTEMA VENTANILLA ÚNICA DE                           | L RETC 2014                                       |  |  |  |  |
|                          | la sección de Solicitud de Usuarios.                                                                                                    | REGIÓN                                               | FECHA(S)                        | LUGAR                                                     | DIRECCIÓN                                         |  |  |  |  |
|                          |                                                                                                    | Región de Arica y Parinacota                         | 28 de Abril de 2014             | Hotel Diego de Almagro, Salón Putre                       | Ingeniero Raúl Pey Casado 3105, Arica             |  |  |  |  |
| Normativa Costorial      |                                                                                                    | Región de Tarapacá                                   | 29 de Abril de 2014             | Hotel Diego de Almagro, Salón Sagasca                     | Manuel Plaza 2940, Iquique                        |  |  |  |  |
| Normativa Sectorial      |                                                                                                    | Región de Antofagasta*                               | 1 o 2 de Abril de 2014          | Hotel Diego de Almagro                                    | Manuel Verbal 1632, Antofagasta                   |  |  |  |  |
| Listado de Laboratorios  |                                                                                                    | Región de Atacama                                    | 9 de Abril de 2014              | Hotel Diego de Almagro, Salón<br>Chañaral                 | Av. Libertador Bernardo O'Higgins<br>640, Copiapó |  |  |  |  |
|                          |                                                                                                    | Región de Coquimbo                                   | 16 de Abril de 2014             | Hotel Club La Serena, Salón Incahuasi                     | Avenida del Mar 1000, La Serena                   |  |  |  |  |
|                          |                                                                                                    | Región de Valparaíso*                                | 5 o 6 de Marzo de<br>2014       | Hotel Diego de Almagro, Salón<br>Valparaíso (1° nivel)    | Molina 76, Valparaíso                             |  |  |  |  |
|                          |                                                                                                    | Región Metropolitana*                                | 26, 27 o 28 de Marzo<br>de 2014 | Hotel Grand Palace                                        | Huérfanos 1178, Santiago                          |  |  |  |  |
|                          |                                                                                                    | Región del Libertador General<br>Bernardo O'Higgins  | 10 de Marzo de 2014             | Hotel Diego de Almagro                                    | Av. Libertador Bernardo O'Higgins 34,<br>Rancagua |  |  |  |  |
|                          |                                                                                                    | Región del Maule                                     | 13 de Marzo de 2014             | Hotel Diego de Almagro                                    | Alameda 4 Norte Nº 1011, Talca                    |  |  |  |  |
|                          |                                                                                                    | Región del Biobío*                                   | 18 o 19 de Marzo de<br>2014     | Hotel Diego de Almagro, Salón<br>Llanquihue (2° nivel)    | Chacabuco 156, Concepción                         |  |  |  |  |
|                          |                                                                                                    | Región de La Araucanía                               | 23 de Abril de 2014             | Hotel Nicolás                                             | General Mackena 420, Temuco                       |  |  |  |  |
|                          |                                                                                                    | Región de Los Ríos                                   | 26 de Febrero de 2014           | Hotel Naguilán, Salón Los Corsarios (2°<br>nivel)         | General Lagos 1927, Valdivia                      |  |  |  |  |
|                          |                                                                                                    | Región de Los Lagos                                  | 25 de Febrero de 2014           | Hotel Club Presidente, Salón Arturo<br>Prat II (2º nivel) | Av. Diego Portales 664, Puerto Montt              |  |  |  |  |
|                          |                                                                                                    | Región de Aysén del Gral. Carlos Ibáñez<br>del Campo | 3 de Marzo de 2014              | Hotel Diego de Almagro, Salón<br>Cochrane (1º nivel)      | Avda. Ogana 1320, Coyhaique                       |  |  |  |  |
|                          |                                                                                                    | Pogión do Magallanos y do la Antártica               |                                 |                                                           |                                                   |  |  |  |  |
|                          | San Martín 73, Sa                                                                                                    | ntiago, Chile / Recepción: (56-2) 25735600 Oficina o | de Informaciones, Reclamos y S  | ugerencias: (56-2) 25735800                               |                                                   |  |  |  |  |

## ¿Qué es el SINADER?

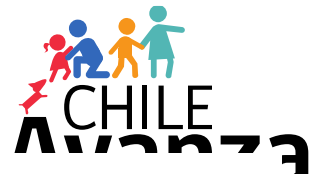

El SINADER, es un sistema de declaración vía **portal web**, que permitirá a los generadores y destinarios de residuos (Industrias y Municipios) declarar estos <sup>35</sup> anualmente o en periodos, de acuerdo a las obligaciones que impone el Reglamento del RETC (Art. 26, 27 y 28)

| Ministerio del<br>Medio<br>Anibiente<br>Colorne de Chile | SISTEMA N                          | ACIONAL       | DE DECLAF      | RACIÓN [   | DE RESIDU | JOS   | -      |              |
|----------------------------------------------------------|------------------------------------|---------------|----------------|------------|-----------|-------|--------|--------------|
| Declaracione                                             | s Datos del Titular                | Documentación | Enlaces Cerrar | Sesión     |           |       |        |              |
| Declaracio                                               | ones de Gen                        | eración Re    | siduos Ind     | lustriales |           |       |        |              |
| Declarar Generació                                       | ón Residuos Industriales           |               |                |            |           |       |        |              |
| Folio 🔺 1                                                | Ingresado Por                      |               |                | Ingreso    | Periodo   | Επνίο | Estado | Fecha Estado |
|                                                          |                                    |               |                | a na man   |           |       |        |              |
| Sin Registros                                            |                                    |               |                |            |           |       |        |              |
|                                                          | Página: 1 de 0 , Registros: 0 de 0 |               |                |            |           |       |        |              |

El SINADER cuenta con formularios de declaración para:

- 1.- Residuos Industriales No Peligrosos
- 2.- Lodos de Plantas de Tratamiento de Aguas Servidas (D.S. Nº4/2009 MINSEGPRES)
- 3.- Destinatarios de Residuos No Peligrosos
- 4.- Residuos Domiciliarios (Municipales)

## Información: Usos posibles del SINADER

El SINADER, permitirá declarar residuos que en la actualidad no se pueden controlar.

Por ejemplo: la gestión de los escombros del sector construcción, a través de las obligaciones impuestas en RCAs.

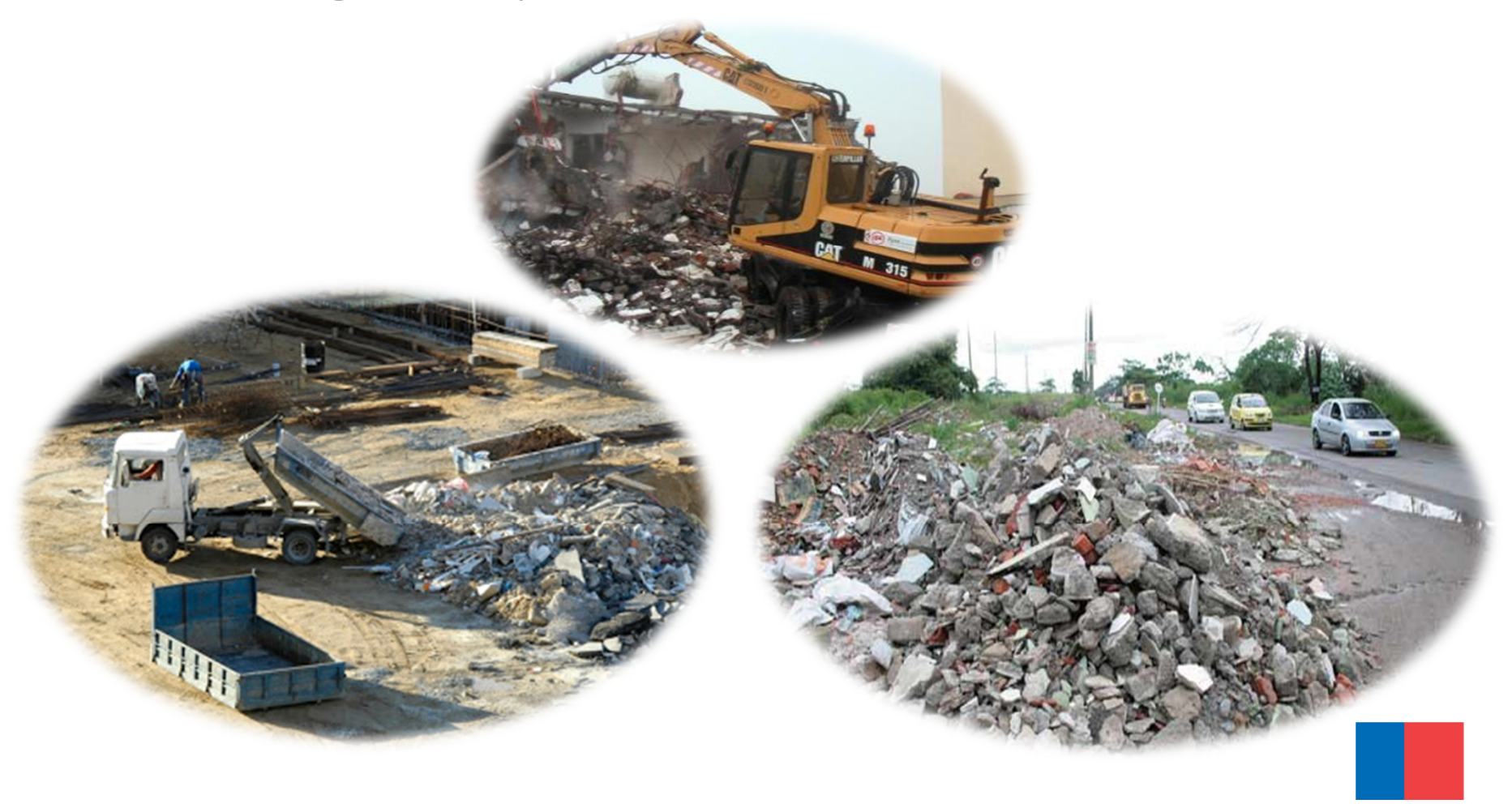

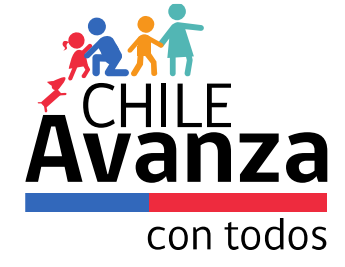

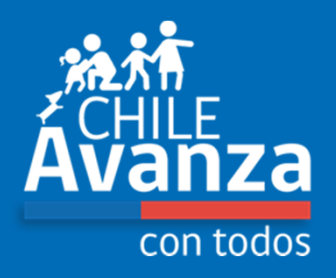

#### ¿Cómo declarar residuos en el SINADER, a través del Sistema Ventanilla Única del RETC?

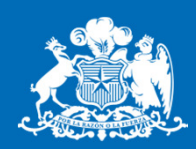

Ministerio del Medio Ambiente

Gobierno de Chile

#### • Ingresar a: <u>www.retc.cl</u> y hacer click en el *banner* de Ventanilla Única

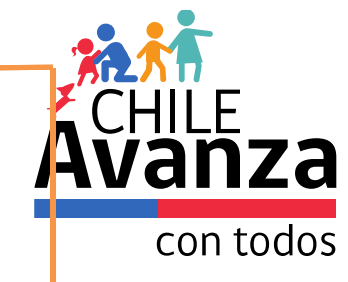

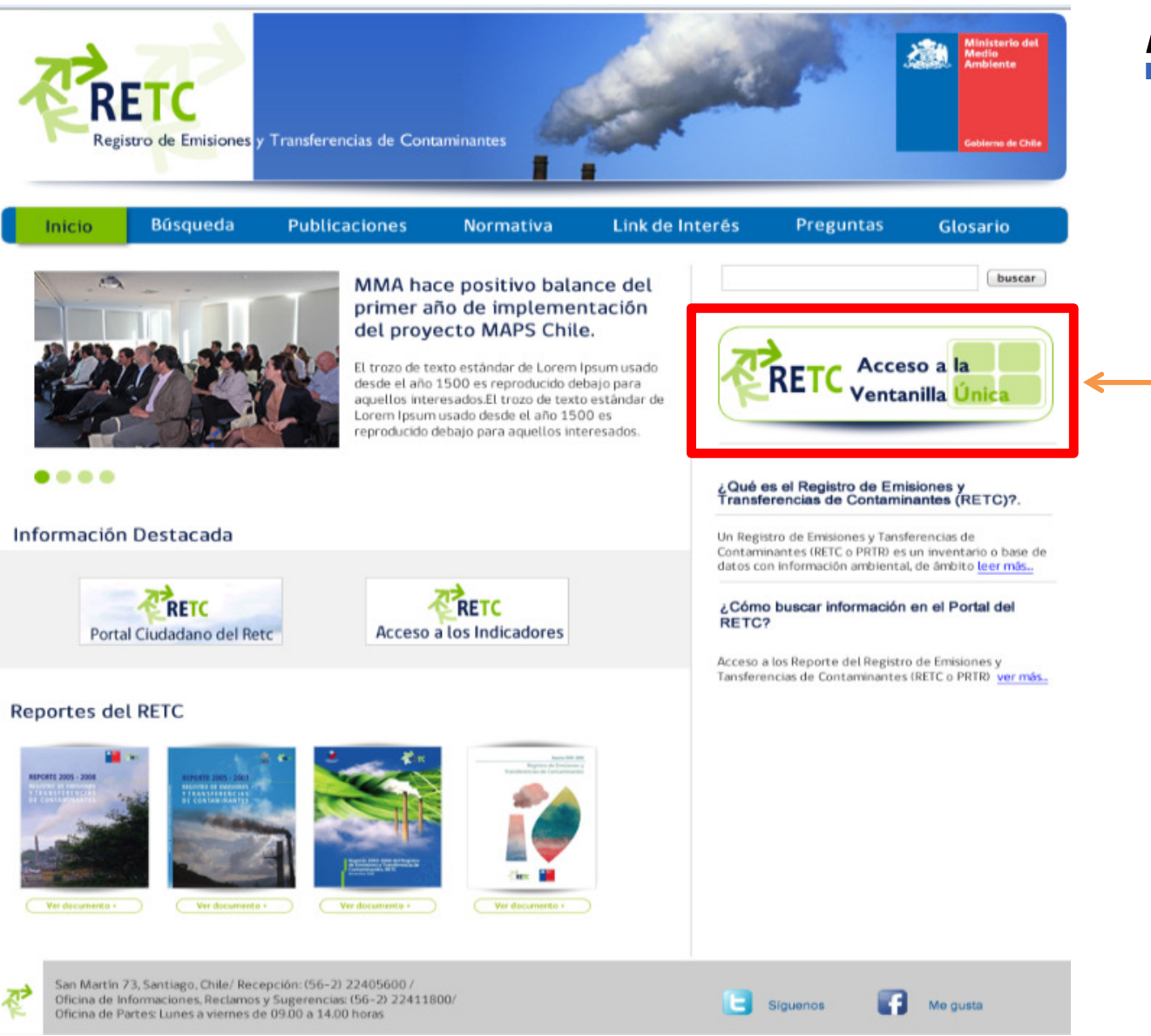

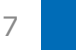

## Validación en Sistema Ventanilla Única

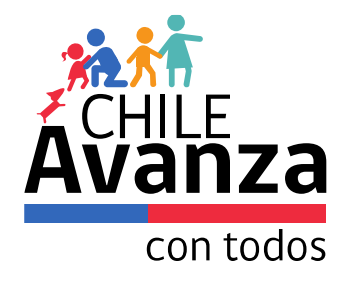

| Ministerio del<br>Medio<br>VENTAN                | NILLA ÚNICA DEL RETC                                                                                                    |
|--------------------------------------------------|----------------------------------------------------------------------------------------------------|
| Geblerna de Chile                                | Enlace del RETC Nacional<br>Salir                                                                                                    |
| Opciones                                         | Inicio Manuales Sítios de Interés Contacto Ayuda Mapa del Sítio                                                                                                    |
| Cambiar Datos Personales                         | Bienvenid@s al portal del Sistema Ventanilla Única del Registro de Emisiones y Transferencias de Contaminantes                                                                                                    |
| Mantenedores<br>Solicitudes<br>Sistema Sectorial | Este portal es un sistema electrónico que contempla un formulario único disponible y a través del cual se accedará a los sistemas de declaración de los órganos fiscalizadores para dar cumplimiento la obligación de reporte de los establecimientos emisores o generadores. |
| • SINADER                                        | Recuerda que en la sección Documentos, podrás descargar el manual de usuario, además se ha habilitado el correo vu_retc@mma.gob.cl para resolver dudas o consultas del sistema.                                                                                               |
| Cerrar Sesión                                    | Se recomienda utilizar navegadores como Internet Explorer 8 (o superior), Google Chrome 20 (o superior) y Mozilla Firefox 14 (o superior).                                                                                                    |
|                                                  |                                                                                                    |
|                                                  |                                                                                                    |

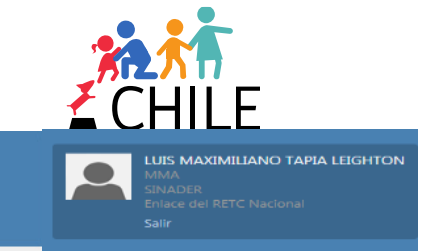

VENTANILLA ÚNICA DEL **RETC** 

SISTEMA NACIONAL DE DECLARACIÓN DE RESIDUOS

Declaraciones Datos del Titular Documentación Enlaces Cerrar Sesión

#### Datos del Titular

| Empresa Establ | ecimientos Usuarios             |           |  |
|----------------|---------------------------------|-----------|--|
| RUT            | 14124185-0                      | Email     |  |
| Nombre         | LUIS MAXIMILIANO TAPIA LEIGHTON | Apellidos |  |

Teatinos 254/258, Santiago, Chile / Recepción: (56-2) 2405600 / Oficina de Información: (56-2) 2411800 / Fax: (56-2) 2405758.

| /ENTANILLA ÚNICA DEL                                  | RETC                                          |                   | LUIS MAXIMILIANO T<br>MMA<br>SINADER<br>Enlace del RETC Nacion<br>Salir |
|-------------------------------------------------------|-----------------------------------------------|-------------------|-------------------------------------------------------------------------|
| Microsoft Media                                       | SISTEMA NACIONAL DE DE                        | CLARACIÓN DE RESI | DUOS                                                                    |
| Declaraciones                                         | Datos del Titular Documentación Enlaces       | Cerrar Sesión     | LUIS MAXIMILIANO TAPIA LEIGHTON                                         |
| Residuos Indus<br>Datos del                           |                                               |                   |                                                                         |
| Empresa Estable                                       | cimientos                                     |                   |                                                                         |
| Identificación d                                      | lel Titular                                   |                   |                                                                         |
| RUT<br>Razón social<br>Nombre de Fanta:               | 14124185-0<br>LUIS MAXIMILIANO TAPIA LEIGHTON |                   |                                                                         |
| Datos de Conta                                        | cto                                           |                   |                                                                         |
|                                                       | RIO DE LA PLATA 517                           | Teléfono          |                                                                         |
| Dirección                                             |                                               | Fax               |                                                                         |
| Dirección<br>Región<br>Comuna                         | Metropolitana<br>La Florida                   | Web               |                                                                         |
| Dirección<br>Región<br>Comuna<br><b>Representante</b> | Metropolitana<br>La Florida<br>Legal          | Web               |                                                                         |

Teatinos 254/258, Santiago, Chile / Recepción: (56-2) 2405600 / Oficina de Información: (56-2) 2411800 / Fax: (56-2) 2405758.

.

| 53                                                                                                    |                     |                     | <u> </u>            |                                                     |  |  |
|----------------------------------------------------------------------------------------------------|---------------------|---------------------|---------------------|-----------------------------------------------------|--|--|
| NILLA ÚNICA DEL 🌾 RETC                                                                                              |                     |                     |                     | MMA<br>SINADER<br>Enlace del RETC Nacional<br>Salir |  |  |
|                                                                                                    | AL DE DECLARA       | CIÓN DE RESIDUOS    | None of Contraction |                                                     |  |  |
| Declaraciones Datos del Titular Doc                                                                                 | umentación Enlaces  | Cerrar Sesión       | LUIS MAX            | IMILIANO TAPIA LEIGI                                |  |  |
| Declaracion de Generació                                                                                            | ón Residuos I       | ndustriales         |                     |                                                     |  |  |
| Identificación del Generador                                                                                        |                     |                     |                     |                                                     |  |  |
| Nombre AGUAS ANDINAS S /<br>Ingresada por LUIS MAXIMILIANO T<br>Fecha Declaración 21/02/2014                        | A<br>FAPIA LEIGHTON |                     |                     |                                                     |  |  |
| Periodo                                                                                                    |                     |                     |                     |                                                     |  |  |
| Periodo 2013                                                                                                    | $\checkmark$        |                     |                     |                                                     |  |  |
| Residuos                                                                                                    |                     |                     |                     |                                                     |  |  |
| Agregar                                                                                                    |                     |                     |                     |                                                     |  |  |
| Código LER                                                                                                    | Cantidad            | Tipo Tratamiento    | Destino             | Acción                                              |  |  |
| 10 12 08: Residuos de cerámica, ladrillos, tejas y<br>materiales de construcción (después del proceso d<br>cocción) | le                  | 2 Relleno sanitario | HIDRONOR            | ~ 0                                                 |  |  |
|                                                                                                    |                     |                     |                     |                                                     |  |  |

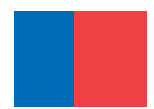

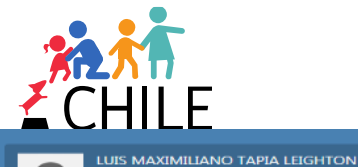

VENTANILLA ÚNICA DEL ኛ RETC

£3

#### SISTEMA NACIONAL DE DECLARACIÓN DE RESIDUOS

Panel de Control Solicitudes Declaraciones Documentación Enlaces Cerrar Sesión

#### Listado de Capitulos LER

| Número | Descripción                                                                                                    |
|--------|----------------------------------------------------------------------------------------------------|
| 13     | Residuos de aceites y de combustibles líquidos (excepto los aceites comestibles y los de los capítulos 05, 12 y 19)                                                                                     |
| 14     | Residuos de disolventes, refrigerantes y propelentes orgánicos (excepto los capítulos 07 y 08)                                                                                                    |
| 15     | Residuos de envases; absorbentes, trapos de limpieza, materiales de filtración y ropas de protección no especificados en otra categoría                                                                 |
| 02     | Residuos de la agricultura, horticultura, acuicultura, silvicultura, caza y pesca; residuos de la preparación y elaboración de alimentos                                                                |
| 17     | Residuos de la construcción y demolición (incluida la tierra excavada de zonas contaminadas)                                                                                                    |
| 08     | Residuos de la fabricación, formulación, distribución y utilización (FFDU) de revestimientos (pinturas, barnices y esmaltes vítreos), adhesivos, sellantes y tintas de impresión                        |
| 09     | Residuos de la industria fotográfica                                                                                                    |
| 01     | Residuos de la prospección, extracción de minas y canteras y tratamientos físicos y químicos de minerales                                                                                               |
| 03     | Residuos de la transformación de la madera y de la producción de tableros y muebles, pasta de papel, papel y cartón                                                                                     |
| 04     | Residuos de las industrias del cuero, de la piel y textil                                                                                                    |
| 19     | Residuos de las instalaciones para el tratamiento de residuos, de las plantas externas de tratamiento de aguas residuales y de la preparación de agua para consumo humano y de agua para uso industrial |
| 06     | Residuos de procesos químicos inorgánicos                                                                                                    |
| 07     | Residuos de procesos químicos orgánicos                                                                                                    |
| 10     | Residuos de procesos térmicos                                                                                                    |
| 18     | Residuos de servicios médicos o veterinarios o de investigación asociada (salvo los residuos de cocina y de restaurante no procedentes<br>directamente de la prestación de cuidados sanitarios)         |
| 12     | Residuos del moldeado y del tratamiento físico y mecánico de superficie de metales y plásticos                                                                                                    |
| 05     | Residuos del refino de petróleo, purificación del gas natural y tratamiento pirolítico del carbón                                                                                                    |
| 11     | Residuos del tratamiento químico de superficie y del recubrimiento de metales y otros materiales; residuos de la hidrometalurgia no férrea                                                              |
| 20     | Residuos municipales (residuos domésticos y residuos asimilables procedentes de los comercios, industrias e instituciones), incluidas las fracciones recogidas selectivamente                           |

| VENTANILLA UNIGA DEL 🌾 KETG                                                                                                    |                                                                                              | SINADER<br>Enlace del RETC<br>Salir                                                                      |
|----------------------------------------------------------------------------------------------------|----------------------------------------------------------------------------------------------|----------------------------------------------------------------------------------------------------|
| SISTEMA NACIONAL DE DEC                                                                                                    | LARACIÓN DE RESIDUOS                                                                         |                                                                                                    |
| Declaraciones Datos del Titular Documentación Enlaces                                                                                                    | Cerrar Sesión                                                                                |                                                                                                    |
| Declaraciones de Generación de Residu                                                                                                    | ios Municipales                                                                              |                                                                                                    |
| Agregar Residuo Solicitar Destinatario                                                                                                    | ×                                                                                            |                                                                                                    |
| Identificación del Residuo       RUT *         Clasificación General       Nombre Empresa Destinataria *         Materia orgánica       Nombre Empresa Destinataria *         Clasificación detallada       Teléfono Empresa Destinataria *         Mensaje *       Mensaje *         Solitud de Destinatario:       Información de Contacto*         Razón Social:       Nombre Establecimiento (Destinatario): | -Esta solicitud será enviada a la SEREMI de Salud<br>respectiva para su posterior revisión y | [toneladas]<br>*<br>blecimiento<br>El Listado de Tipo de Tratamientos es<br>selección de establecimiento |
| (*) Campos Obligatorios.         Dirección:         Teléfono:         Nombre de Contacto:         Cargo:         Email:                                                                                                    | -En ningún caso esta solicitud implica la<br>autorización del destinatario.                  | Agregar Cerr                                                                                             |
| (*) Campos Obligatorios.                                                                                                    | Enviar                                                                                       |                                                                                                    |
| <b>Nota:</b> (*) En caso de faltar algún dato d<br>destinatario efectuada no será tramitada                                                                                                    | e contacto (listado anterior), la solicitud de<br>por la autoridad.                          |                                                                                                    |

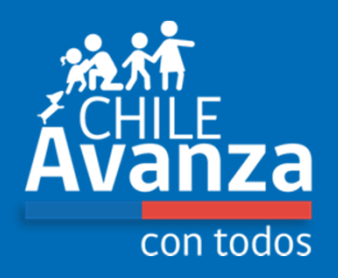

#### ¿Cómo declarar Lodos de PTAS en el SINADER, a través del Sistema Ventanilla Única del RETC?

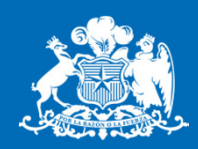

Ministerio del Medio Ambiente

Gobierno de Chile

#### SINADER: Usuario Industrial – Lodos PTAS

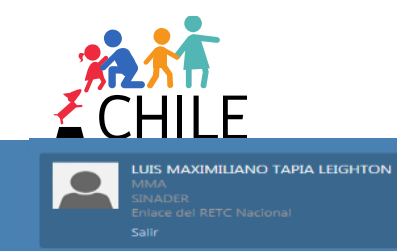

VENTANILLA ÚNICA DEL ኛ RETC

| Kinisterio del<br>Redia<br>Antikente | SISTEMA NACIONAL I                                                        | DE DE   | CLARAC           | ción di         | e residu | IOS        |               |                |
|--------------------------------------|---------------------------------------------------------------------------|---------|------------------|-----------------|----------|------------|---------------|----------------|
| Declaracion                          | es Datos del Titular Documentación                                        | Enlaces | Cerrar Sesiór    | n               |          | LUI        | S MAXIMILIANO | TAPIA LEIGHTON |
| Residuos M<br>Lodos de Pí            | unicipales<br>antas de Tratamiento de Aguas Servidas<br>Internet de Lodos |         |                  |                 |          |            |               |                |
| Folio 🔺                              | Ingresado Por                                                             |         | I                | ingreso         | Periodo  | Envío      | Estado        | Fecha Estado   |
| 141                                  | RO LUIS MAXIMILIANO TAPIA LEIGHTON                                        |         | 0                | 5/07/2013       | 2012     | 05/07/2013 | Aprobada      | 05/07/2013     |
| IN N Ø                               |                                                                           |         | Página: 1 de 1 , | Registros: 1 de | 1        |            | •             |                |

Teatinos 254/258, Santiago, Chile / Recepción: (56-2) 2405600 / Oficina de Información: (56-2) 2411800 / Fax: (56-2) 2405758.

#### SINADER: Usuario Industrial – Lodos PTAS

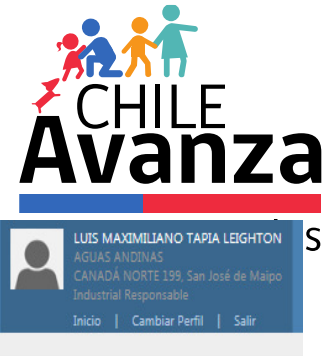

| Colore di Calo                                                                                                 | the second second                                                                                                    |                             |
|----------------------------------------------------------------------------------------------------|----------------------------------------------------------------------------------------------------|-----------------------------|
| Declaraciones Datos del Tr                                                                                     | tular Documentación Enlaces Cerrar Sesión                                                                                   | LUIS MAXIMILIANO TAPIA LEIG |
| Identificación del Generador                                                                                   | 103                                                                                                    |                             |
| Razon Social     AGUAS       Planta     AGUAS       Ingresada por     LUIS P       Fecha Declaración     04/03 | ANDINAS S A<br>S ANDINAS<br>AVINILIANO TARIA LEIGHTON<br>Agregar Lodo                                                       | ×                           |
| Periodo<br>Periodo 201                                                                                         | Tipo de Lodo - Compost Lodo Clase A<br>Tipo de Disposición Aplicación a Suelo<br>Informar Seleccionar<br>Plan de Aplicación |                             |
| Agregar Lodo                                                                                                   | Informe Técnico Anual                                                                                                    | Cerrar                      |
| Planes de Aplicación                                                                                           |                                                                                                    |                             |
| ROL del Predio                                                                                                 | Potrero Plan de Aplicación                                                                                                  | Acción                      |

VENTANILLA

| Agregar Plan o | de Aplicación                                |    |                                                                                                    | ×                                                  |                                                                                                    |                                                                                                    |
|----------------|----------------------------------------------|----|----------------------------------------------------------------------------------------------------|----------------------------------------------------|----------------------------------------------------------------------------------------------------|----------------------------------------------------------------------------------------------------|
| Predio Agrico  | la                                           |    | DATOS DEL LODO                                                                                                    |                                                    |                                                                                                    |                                                                                                    |
| ROL *          | Agregar Plan de Aplicació                    | òn |                                                                                                    |                                                    |                                                                                                    | ×                                                                                                    |
|                | Agregar Plan de Aplicació<br>Predio Agricola |    | DATOS DEL SUELO         Materia Orgánica *         [%]         Cantidades de Lodos a Aplicar Anualma         [toneladas]         Técnica de Incorporación del Lodo al Si         Técnica 1         Especie a sembrar o plantar *         Fecha de Siembra o Plantación *         Pecha de Cosecha o Aprovechamiento         Mord, PDF, Excel (shp.doc, docx, xis jpg, bmp, png). | ente *<br>uelo *<br>v<br>s, xlsx, pdf, gif,<br>Mag | D S DEL LODO Itenido Total de Metales Per I Datos Agrega Ieria Orgánica * [%] Cuencia de Aplicación * [dias] Ica de Aplicación * didas Técnicas Especiales Inicas Especiales de Aplicación quinarias Especiales de Aplicación Archivos permitidos bajo lo Word, PDF, Excel (doc, doc | sados Señalados en Tabla<br>ar<br>ción<br>ciación<br>icación<br>iiación<br>s siguientes formatos:<br>ex, xls, xlsx, pdf). |
| (*) Camp       |                                              |    |                                                                                                    |                                                    |                                                                                                    |                                                                                                    |
|                |                                              |    | Agregar                                                                                                    | Cerrar //                                          |                                                                                                    |                                                                                                    |

| Agregar Plan de Aplicación |                                                                                                    | ×                                                                                                    |                                                                            |                               |
|----------------------------|----------------------------------------------------------------------------------------------------|----------------------------------------------------------------------------------------------------|----------------------------------------------------------------------------|-------------------------------|
| Predio Agricola            | DATOS DEL SUELO                                                                                                    | DATOS DEL LODO                                                                                                    | 'IAS                                                                       |                               |
| ROL *                      | Archivo de Mapa (7 MB máx) *                                                                                                    | Archivo de Plan de Aplicación (7 MB máx) *                                                                                           |                                                                            |                               |
| Agregar Plan de Aplicación |                                                                                                    |                                                                                                    |                                                                            | ×                             |
| Predio Agricola            | DATOS                                                                                                    | DEL SUELO                                                                                                    | DATOS DEL LODO                                                             | d                             |
| ROL *                      | Archivo                                                                                                    | de Mapa (7 MB máx) *                                                                                                    | Archivo de Plan de Apl                                                     | icación (7 MB máx) *          |
|                            |                                                                                                    |                                                                                                    |                                                                            | SC SC                         |
|                            | ¿Este su                                                                                                    | elo está degradado?                                                                                                    | Mes *                                                                      |                               |
|                            | Tabla N*2: Concentración de metal<br>MIN SEGPRES)                                                                                                    | les en lodos para aplicación en suelo (Art. N°24                                                                                     | 4 – D.S. N°4/2009 🗙                                                        |                               |
|                            |                                                                                                    |                                                                                                    |                                                                            | n *                           |
|                            |                                                                                                    | Concentración máxima<br>totales (base materia s                                                                                      | a en mg/kg. de sólidos<br>seca) <sup>1</sup> .                             | ión *                         |
|                            | Metal                                                                                                    | Suelos que cumplen la<br>en este título Suelo deg<br>los requisitos establec                                                         | os requisitos establecidos<br>gradados que cumplen<br>sidos en este título | e Materia Seca *              |
|                            | Arsénico                                                                                                    |                                                                                                    |                                                                            | trero)                        |
|                            | Cadmio                                                                                                    |                                                                                                    |                                                                            |                               |
|                            | Cobre                                                                                                    |                                                                                                    |                                                                            |                               |
|                            | Mercurio                                                                                                    |                                                                                                    |                                                                            | (h-1)                         |
|                            | Níquel                                                                                                    |                                                                                                    |                                                                            | (KQ)                          |
|                            | Plomo                                                                                                    |                                                                                                    | ]                                                                          |                               |
|                            | Selenio                                                                                                    |                                                                                                    |                                                                            |                               |
|                            | Zinc                                                                                                    |                                                                                                    |                                                                            |                               |
|                            | <sup>1</sup> Concentraciones expresadas com<br><sup>2</sup> Cuando las concentraciones totale<br>mg/kg. respectivamente, se deberá<br>DS 148/2003 del Ministerio de Salu | o contenidos totales.<br>Is de cadmio, mercurio, plomo y selenio superen l<br>demostrar que estos lodos no son peligrosos de (<br>d. | os valores de 20, 4, 100 y 20<br>acuerdo a lo establecido en el            | rs Pesados Señalados en Tabla |
|                            |                                                                                                    |                                                                                                    | Guardar Cerrar                                                             | gregar                        |
|                            | Técnica<br>(Técnica                                                                                                    | de Incorporación del Lodo al Suelo *<br>i 1                                                                                          | Frecuencia de Aplicacio                                                    | ón *                          |
|                            | Especie                                                                                                    | a sembrar o plantar *                                                                                                    | Época de Aplicación *                                                      | hasj                          |
|                            | Fecha de                                                                                                    | e Siembra o Plantación * 🕜                                                                                                    | Tasa de Aplicación *                                                       |                               |
| (*) Campos Obligatorios.   |                                                                                                    |                                                                                                    |                                                                            |                               |
|                            |                                                                                                    | Agregar Cerrar                                                                                                    |                                                                            |                               |

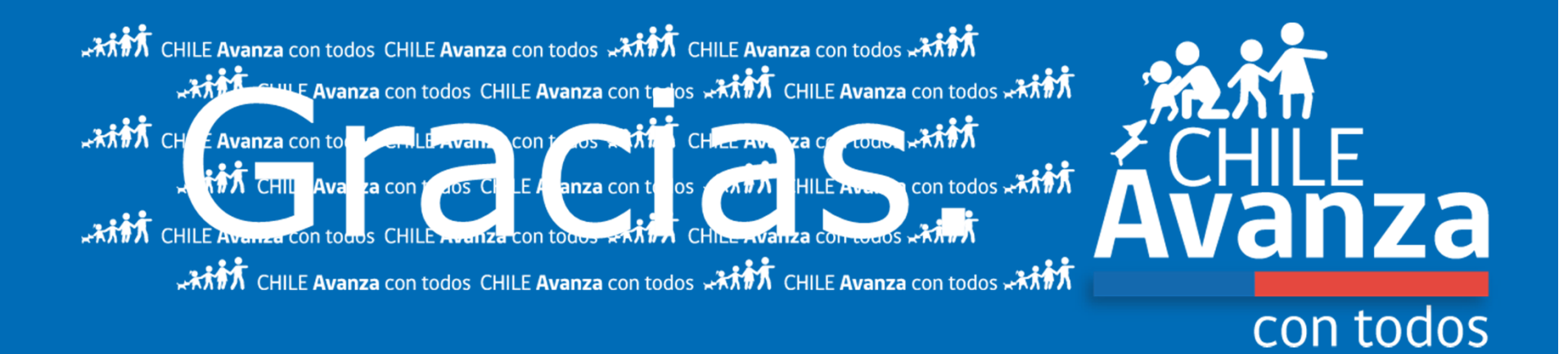

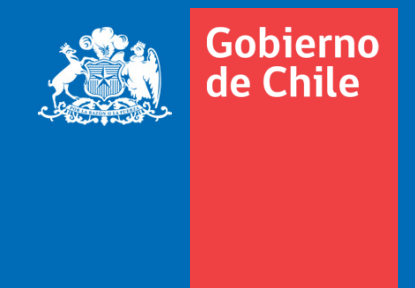

www.gob.cl